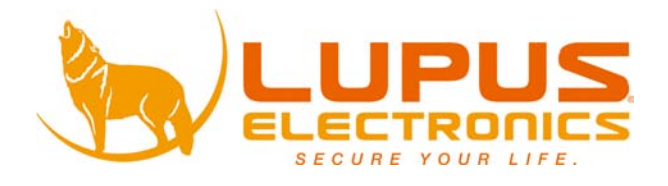

**GEODOME**® **LE335** 

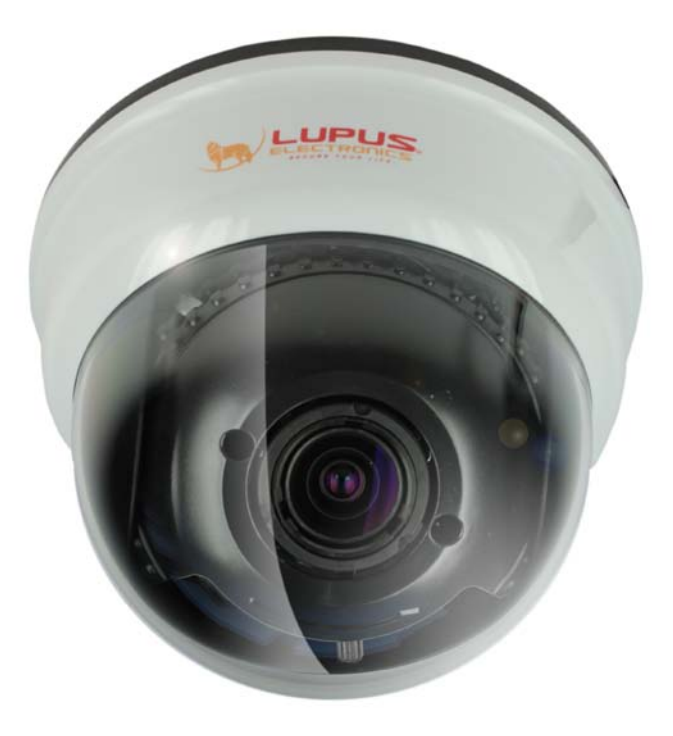

# Benutzerhandbuch

# **User Manual**

# Inhalt

| 1.   | Einführung                                | 3   |
|------|-------------------------------------------|-----|
| 2.   | Hinweise                                  | 3   |
| 2.1  | Warnungen:                                | 4   |
| 2.2  | Historics zur Besutzung und Installation: | л   |
| 2.2  |                                           | 4   |
| 3    | Beschreibung:                             | 5   |
| 4    | Highlights:                               | 5   |
| 5.   | Lieferumfang:                             | 7   |
| 5.1  | Beschreibung der einzelnen Bauteile       | 8   |
| 6.   | Installation                              | 9   |
| 7.1  | Das OSD MENU                              | .13 |
| 7.   | 2 OSD HAUPTMENU                           | .14 |
|      | 7.2.1 LENS: MANUAL /AUTO                  | .14 |
|      | 7.2.2 SHUTTER/AGC: AUTO / MANUAL          | .14 |
|      | 7.2.3 WHITE BAL                           | .15 |
|      | 7.2.4 BACKLIGHT: BLC / HLC / OFF          | .16 |
|      | 7.2.5 ATR: ON / OFF                       | .16 |
|      |                                           | 10  |
|      | 7.2.8 NEXT                                | .10 |
|      | 7.2.9 FXIT:                               | .17 |
|      | 7.2.10 SAVE ALL:                          | .17 |
|      | 7.2.11 DAY/NIGHT : AUTO / DAY / B/W       | .17 |
|      | 7.2.12 PRIVACY: ON / OFF                  | .18 |
|      | 7.2.13 MOTION: ON / OFF.                  | .19 |
|      | 7.2.14 CAMERA ID: ON / OFF                | .20 |
|      | 7.2.15 SPRACHE                            | .20 |
|      | 7.2.16 CAMERA RESET                       | .20 |
|      | 7.2.17 BACK                               | .20 |
| 8. 1 | echnische Daten                           | .21 |

## 1. Einführung

Vielen Dank für den Kauf der GEODOME ® Kamera. Bevor Sie die Kamera in Betrieb nehmen, lesen Sie sich die folgenden Sicherheits- und Installationshinweise sorgfältig durch.

Bewahren Sie das Handbuch sorgfältig auf um im Nachhinein offene Fragen klären zu können. Die Beschreibungen, Bilder und Technischen Daten können sich im Sinne des technischen Fortschritts ändern.

Diese Kamera ist für den Innen- und Außeneinsatz geeignet.

## WICHTIGER HINWEIS

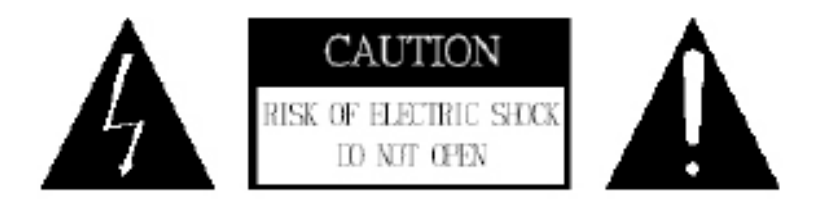

## 2. Hinweise

Besonders bei diesem GEODOME Modell müssen Sie auf die Sicherheitshinweise achten. Falls Sie sich mit der Installation einer Solchen nicht auskennen, kontaktieren Sie einen Elektronik-fachmann.

Bitte lesen Sie diese Anleitung vor der Benutzung des Gerätes vollständig, bewahren Sie die Anleitung auf und geben Sie sie weiter, wenn Sie das Gerät an andere Personen übergeben.

Das Blitzsymbol in einem Dreieck, weist auf die Gefahr eines elektrischen Schlags hin. Öffnen Sie niemals das Kameragehäuse oder das Gehäuse des mitgelieferten Netzteils

## 2.1 WARNUNG:

## UM DIE GEFAHR EINES STROMSCHLAGES ZU VERRINGERN, FÜHREN SIE DIE INSTALLATION NIEMALS IM FREIEN BEI NÄSSE DURCH.

#### INSTALLATION:

"DIE INSTALLATION DER KAMERA SOLLTE NUR VON QUALIFIZIERTEN FACHKRÄFTEN VORGENOMMEN WERDEN."

#### 2.2 Hinweise zur Benutzung und Installation:

Diese Kamera ist eine hochwertige Überwachungskamera in wettersicherer Ausführung. Beachten Sie unbedingt folgende Sicherheitshinweise.

- Richten Sie die Kamera nicht direkt in die Sonne
  - Richten Sie die Kamera nie direkt in ein Spotlicht
- Behandeln Sie die Kamera behutsam, starke Vibrationen oder Stöße können die Kamera beschädigen.
- Berühren Sie niemals Interne-Bauteile, die Kamera könnte beschädigt werden.
- Installieren Sie die Kamera nicht in der Nähe von starken elektrischen Leitungen. Dies könnte die Bildqualität beeinträchtigen.
- Installieren Sie die Kamera nicht direkt auf einen Aluminium oder Eisenmast ohne den Fuß der Kamera mit einer Gummierung von dem Mast zu isolieren. Das Kamerabild könnte gestört werden.
- Beachten Sie die max. Feuchtigkeits- und Temperaturbedingungen.
- Dieses Gerät ist nicht dafür bestimmt, durch Personen (einschließlich Kinder) mit eingeschränkten physischen, sensorischen oder geistigen Fähigkeiten oder mangels Erfahrung und/oder mangels Wissen benutzt zu werden, es sei denn, sie werden durch eine für ihre Sicherheit zuständige Person beaufsichtigt oder erhielten von ihr Anweisungen, wie das Gerät zu benutzen ist. Kinder sollten beaufsichtigt werden, um sicherzustellen, dass sie nicht mit dem Gerät spielen.
- Die Kamera enthält Kabel, die zu Strangulierungen führen und kleine Teile, die verschluckt werden können. Montieren Sie die Kamera so, dass sie von Kindern nicht erreicht werden kann. Lassen Sie Verpackungsmaterialien nicht achtlos liegen, diese können für spielende Kinder zu einer Gefahr werden.

#### Sollten Sie Fehler feststellen

Falls Fehler auftreten sollten, ziehen Sie den Strom der Kamera und kontaktieren Sie Ihren Lieferanten. Weitere Benutzung erhöht die Gefahr eines Brands oder eines elektrischen Schlags.

#### Bestimmungsgemäßer Einsatz

Die Kamera ist für die allgemeine Videoüberwachung im Tag- und Nachteinsatz vorgesehen. Sie ist im Innen- und Außenbereich einsetzbar. Bei Installation und Einsatz ist darauf zu achten, dass Persönlichkeitsrechte von Personen nicht verletzt werden. Eine Überwachung von Personen ohne

deren Wissen und Einverständnis ist nicht zulässig. Ein anderer Einsatz als in dieser

Bedienungsanleitung beschrieben ist nicht zulässig und führt zu Gewährleistungs- und Garantieverlust sowie zu Haftungsausschluss. Dies gilt auch für Veränderungen und Umbauten.

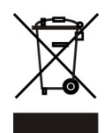

## Entsorgungshinweise:

#### Gerät nicht im Hausmüll entsorgen!

Dieses Gerät entspricht der EU-Richtlinie über Elektronik- und Elektro-Altgeräte Altgeräteverordnung) und darf daher nicht im Hausmüll entsorgt werden. Entsorgen Sie das Gerät über Ihre kommunale Sammelstelle für Elektronik-Altgeräte!

#### **3** Beschreibung:

Technik der neuen Generation: mit dieser High-End Überwachungskamera mit dem neusten Chip aus dem Hause SONY gehen Sie keine Kompromisse ein. Professionelle Qualität und maximale Performance egal wie das Licht gerade spielt. Selbst bei Lichtverhältnissen bei denen das menschliche Auge die Umgebung nicht mehr oder nur kaum wahrnimmt überträgt diese Überwachungskamera noch hervorragende Bilder. Durch exzellente Gegenlichtkompensation und erweitere Hyper-Dynamic Funktionen wird auch starkes Gegenlicht unproblematisch. Das neuartige Gehäuse ermöglicht Wand-, Deckenmontage sowie die Installation in abgehängten Decken für ein besonders professionelles und unauffälliges Erscheinungsbild.

#### 4 Highlights:

#### **High Resolution**

Der neue Sony Exview HAD II CCD liefert 650-700TVL mit extreme guten LUX-Werten. Der Effio-E DSP von Sony sorgt für einen starken Gegenlichausgleich

#### Adaptive Tone Reproduction (ATR)

Der neuartige Effio-E DSP von Sony liefert die neue ATR-Funktion. ATR ist eine einfach abtastende WDR Funktion; auch bekannt als Digital WDR oder Software WDR.

#### **Exzellente Sensitivität**

Hohe Sensitivität, geringe Streifen- bildung, brilliante Antispiegelung und hohe S/N Rate.

#### **Digital Noise Reduction (DNR)**

Wenn Sie 2DNR aktivieren, kann die Rauschentwicklung im Bild extrem reduziert werden. Dies sorgt für extrem klare Bilder auch bei schlechten Lichtverhältnissen.

#### Tag & Nacht

Der mechanische IR-Cut Filter sorgt für perfekte Bilder am Tag sowie unter IR-Licht in der Nacht.

#### Privatzonenmaskierung

Insgesamt 8 Bereiche stehen Ihnen zur Verfügung um sensible Zonen zu verdecken.

#### High Light Compensation (HLC)

HLC verbessert das Bild bei starkem Gegenlicht. Zu helle Bereiche werden abgedunkelt und zu dunkle Bereiche aufgehellt.

#### Bewegungserkennung

Die kameraseitige Bewegungs- erkennung ermöglicht eine noch bessere Kontrolle. Löst die Kamera Bewegung aus, wird dies im Bild durch Kästchenbildungen signalisiert. So lässt sich die rekorderseitige Aufnahmeauslösewahrscheinlichkeit verbessern

| Linse                      |                |       |     | OSD                                         |
|----------------------------|----------------|-------|-----|---------------------------------------------|
| Eingebaute                 | DC-Vario-Fokal | Linse | mit | OSD (On Screen Display) Einstellungen-Menu. |
| mechanischem IR-Cut Filter |                |       |     |                                             |

#### **OSD-Funktionsumfang**

Folgende Funktionen können über das OSD eingestellt werden: AES (Automatic Electronic Shutter = Verschlusszeit), AI (Auto Iris = Linse), GC (Gain Control = Verstärkerregelung), WB (White Balance = Weißabgleich), BLC (Back Light compensation = Gegenlichtkompensation), positive/ negative und Horizontal Mirror (Spiegelung).

## 5. Lieferumfang:

|--|

| Item Description                 | Item Picture | QTY |
|----------------------------------|--------------|-----|
| Kamera                           |              | 1   |
| Plastiktüte                      |              | 1   |
| Schrauben                        |              | 4   |
| Schraube für<br>Gehäusesicherung | Ĩ            | 1   |
| Benutzerhandbuch                 |              | 1   |

## 5.1 Beschreibung der einzelnen Bauteile

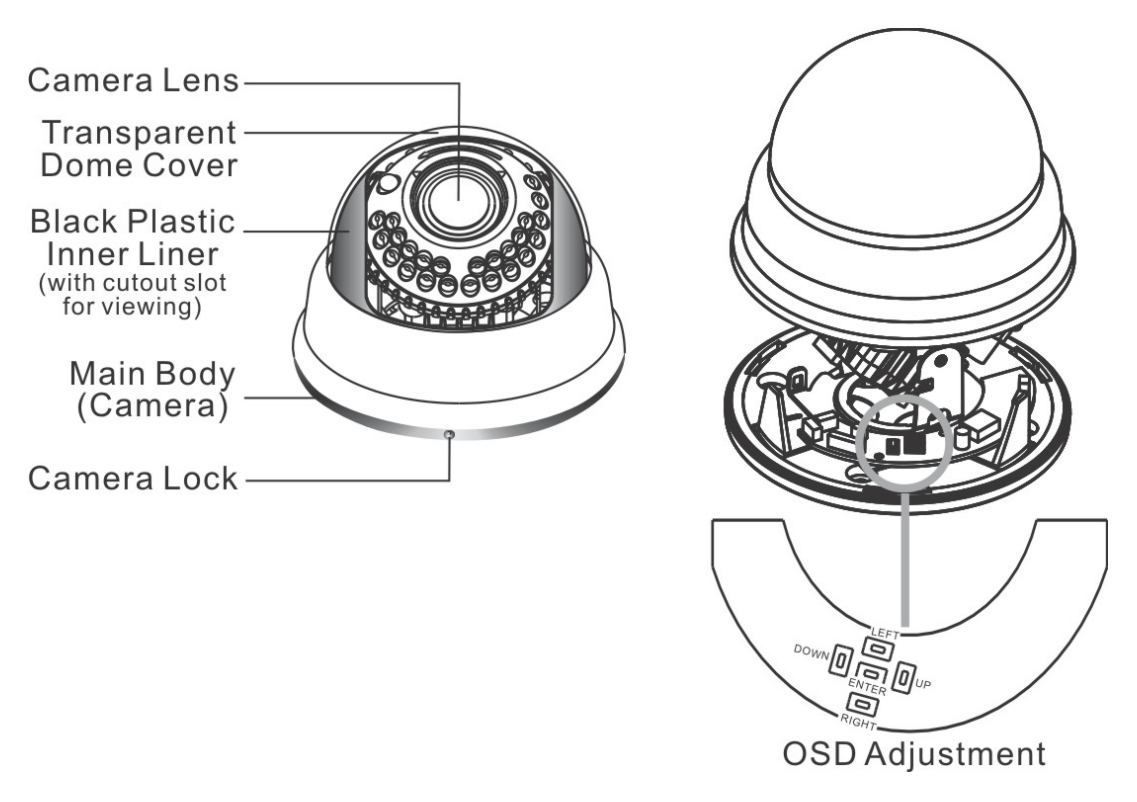

Um Einstellungen am OSD-Menu bzw. an Kamerafunktionen vorzunehmen, öffnen Sie bitte das Plastik Dome-Gehäuse. Hierzu müssen Sie zunächst die seitlich angebrachte Sicherungsschraube lösen (Camera Lock).

| Nr. | Name  | Funktion                |  |
|-----|-------|-------------------------|--|
| 1   | LEFT  | LINKS                   |  |
| 2   | ENTER | Öffnet das MENU / ENTER |  |
| 3   | DOWN  | RUNTER                  |  |
| 4   | RIGHT | RECHTS                  |  |
| 5   | UP    | НОСН                    |  |

| 1~3.OSD k | Knöpfe ( | (Menu) | : |
|-----------|----------|--------|---|
|-----------|----------|--------|---|

## 6. Installation

#### 1. Entfernen Sie den Domekamera-Kuppel

Lösen Sie die seitliche Sicherheitsschraube und drehen Sie dann die Kuppel gegen den Uhrzeigersinn auf.

#### 2. Blickwinkel einstellen

- Sie können die Kamera in 3 Richtungen justieren: Hoch, Runter, Vertikal
- Die Basis lässt sich 60° zu beiden Seiten und 120° im Ganzen ausrichten (PAN).
- Senkrecht können Sie die Kamera 120° bewegen (TILT)
- Der Fuß kann 360° bewegt werden.

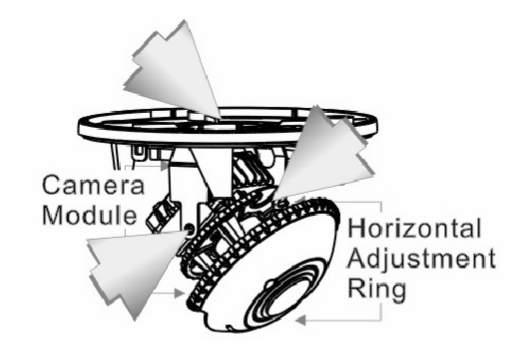

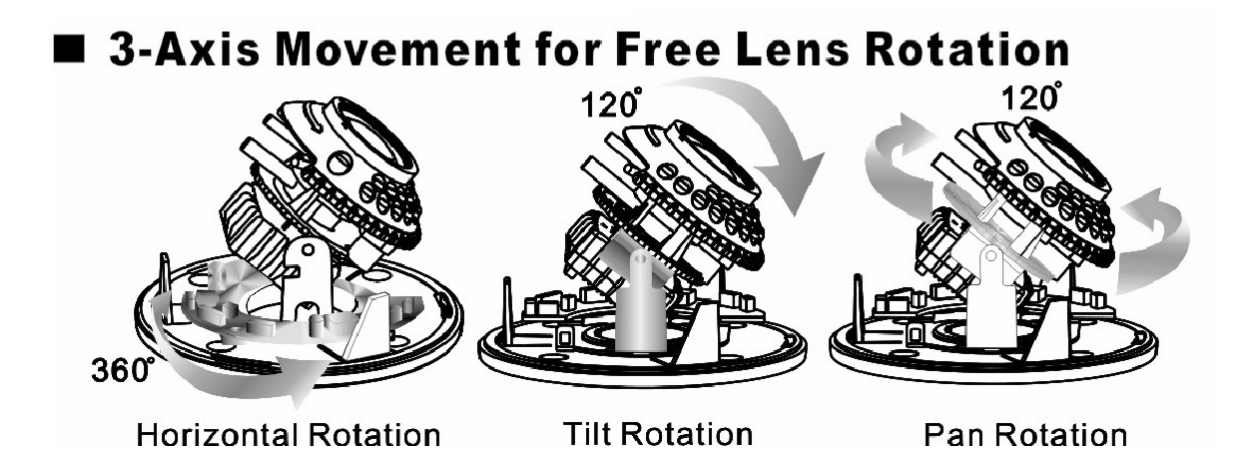

#### 3. Den Blickwinkel der Kamera einstellen

- Drehen Sie die Schraube f
  ür den Zoom etwas locker (gegen den Uhrzeigersinn). Bewegen Sie dann den Hebel seitlich nach links oder rechts um den Zoom der Kamera zu verändert.
- Lockern Sie den Hebel für die Schärfe (Focal Adjustment) und stellen Sie mit diesem das Kamerabild scharf.
- Ist der gewünschte Blickwinkel und die max. Schärfe erreicht, stellen Sie die Hebel wieder fest.

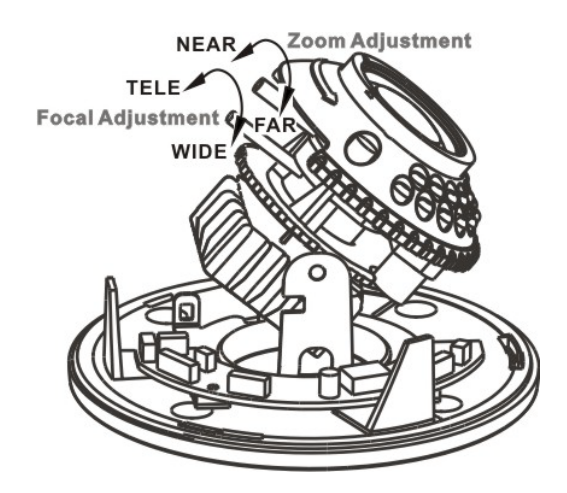

4. Digitale Kamerafunktionen einstellen

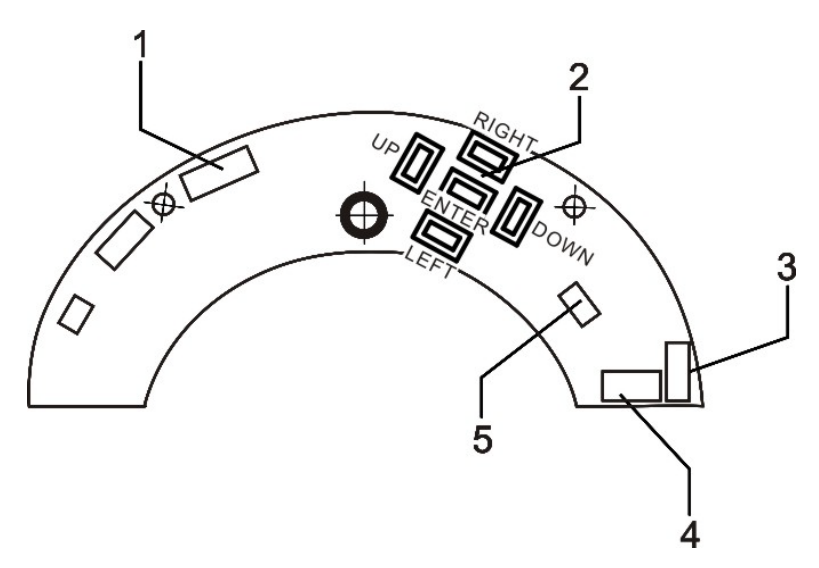

| 1 | IR<br>LED-Anschluss<br>(nicht belegt) | 3 | STROM/VIDEO<br>(KAMERA) | 5 | DATEN |
|---|---------------------------------------|---|-------------------------|---|-------|
| 2 | OSD<br>KONTROLLE                      | 4 | POWER/VIDEO<br>(DC/BNC) |   |       |

## 5. Kuppel schließen

• Sind alle nötigen Einstellungen gemacht, kann die Kuppel wieder geschlossen werden.

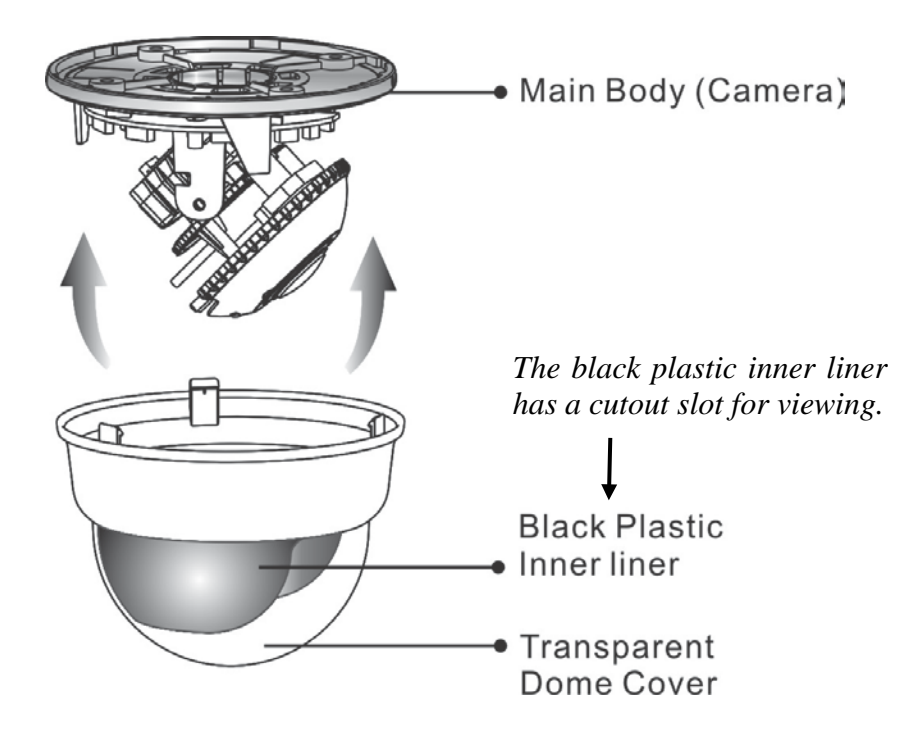

• Drehen Sie die Kuppel im Uhrzeigersinn bis sie einrastet.

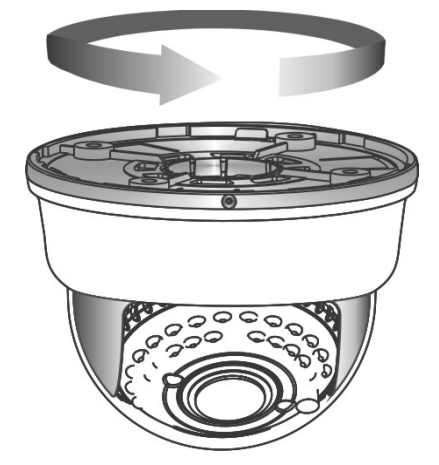

 Ist die Kuppel verschlossen, drehen Sie die Platik-Abdeckung so, dass die Linse der Kamera nicht verdeckt wird.

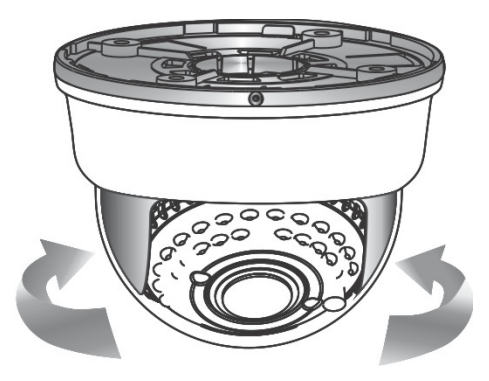

## 6. Kamerasicherung

Um zu verhindern, dass die Kamera einfach von unbefugten geöffnet werden kann, drehen Sie die Sicherungsschraube wieder wie abgebildet ein:

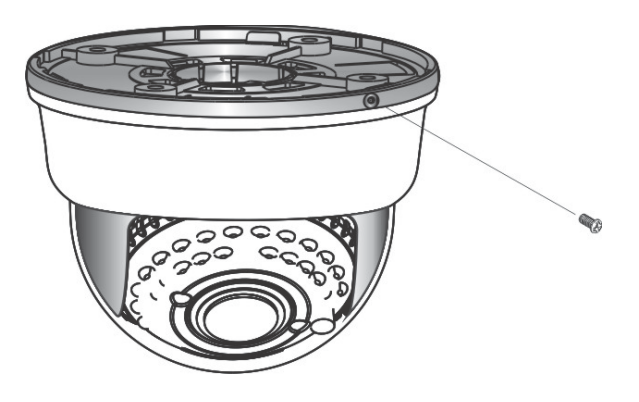

### 7. Anschluss

Verbinden Sie das Videokabel mit einem geeigneten 75 Ohm BNC-Koaxialkabel und das Stromkabel mit dem mitgelieferten DC 12V Netzteil.

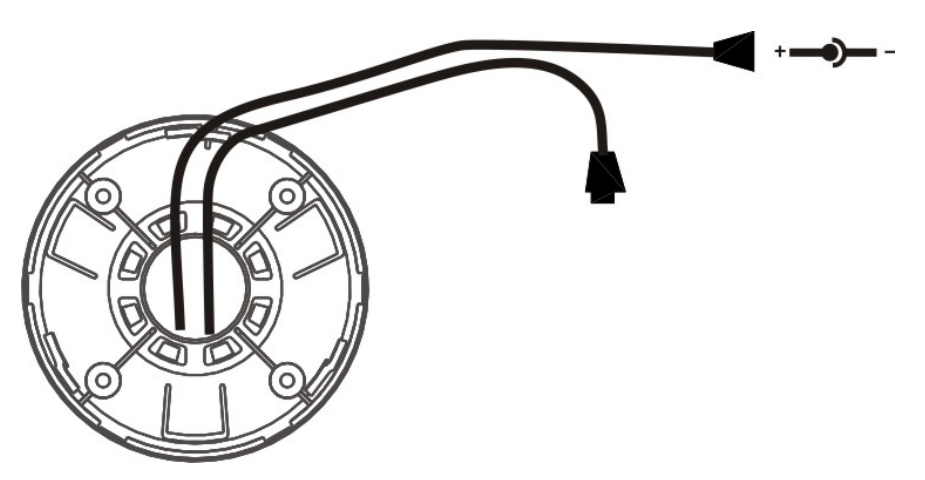

## 7.1 Das OSD MENU

| OSD Setup Menu page 1 |          |       |  |
|-----------------------|----------|-------|--|
| LENS                  |          | AUTO₽ |  |
| SHUTTER/AGC           |          | AUTO₽ |  |
| WHITE BAL             |          | ATW   |  |
| BACKLIGHT             |          | OFF   |  |
| ATR                   |          | OFF   |  |
| NR                    |          | له    |  |
| PICT ADJUST           |          | له    |  |
| NEXT₽                 |          |       |  |
| EXIT₽                 | SAVE ALL |       |  |

|             | OSD Setup Menu pa | age 2   |
|-------------|-------------------|---------|
| DAY/ NIGHT  |                   | AUTO*   |
| PRIVACY     |                   | OFF     |
| MOTION DET  |                   | OFF     |
| CAMERA ID   |                   | OFF     |
| LANGUAGE    |                   | ENGLISH |
| CAMERA RESE | Г                 |         |
| BACK₽       |                   |         |
| EXIT₽       | SAVE ALL          |         |

### Hauptmenu Einstellungen

- Um das Hauptmenu anzuzeigen drücken Sie den MENU Knopf. Das Hauptmenu hat 2 Seiten (siehe oben)
- Drücken Sie HOCH / RUNTER um das gewünschte Untermenu anzuwählen.
- Drücken Sie RECHTS / LINKS um einen Wert zu verändern
- Drücken Sie MENU um das Fenster zu schließen.

#### 7.2 OSD Hauptmenu Beschreibung

#### 7.2.1 LENS: MANUAL /AUTO wählbar.

#### • LENS: MAUNAL

Keine weiteren Einstellungsmöglichkeiten

#### • LENS: AUTO

|      | TYPE : DC                |
|------|--------------------------|
| AUTO | MODE : AUTO/ OPEN /CLOSE |
|      | SPEED : 000~255          |

AUTO:Die Kamera stellt die Linse automatisch ein.OPEN:Linse voll geöffnet.CLOSE:Linse ganz geschlossen.SPEED:Geschwindigkeit der Linse.

#### 7.2.2 SHUTTER/AGC: AUTO / MANUAL wählbar.

#### • SHUTTER/AGC: AUTO

|      | HIGH LUMINANCE                           |
|------|------------------------------------------|
|      | MODE : SHUT+AUTO IRIS / AUTO IRIS / SHUT |
|      | BRIGHTNESS : 000~255                     |
| 2010 | LOW LUMINANCE                            |
|      | MODE : AGC / OFF                         |
|      | BRIGHTNESS : x0.25、x0.50、x0.75、x1.00     |

#### HIGH LUMINANCE Wenn LENS auf AUTO steht:

SHUT+AUTO IRIS: Die Belichtung wird durch den Automatischen Verschluß (auto electronic shutter) kombiniert mit der Auto-Iris gesteuert.

AUTO IRIS: Die Belichtung wird nur durch die Auto-Iris gesteuert.

#### Wenn LENS auf Manual steht:

SHUT: Die Belichtung wird durch den Elektronischen Verschluß gesteuer (electronic shutter).

#### LOW LUMINANCE

Einstellung für minimale Lichtverhältnisse (AGC minimal).

## • SHUTTER/AGC: MANUAL

|        | MODE : SHUT+AGC                                                  |
|--------|------------------------------------------------------------------|
|        | SHUTTER :                                                        |
| MANUAL | NTSC: 1/60, 1/100, 1/250, 1/500, 1/1000, 1/2000, 1/4000, 1/10000 |
|        | PAL: 1/50, 1/120, 1/250, 1/500, 1/1000, 1/2000, 1/4000, 1/10000  |
|        | AGC: 6.00, 12.00, 18.00, 24.00, 30.00, 36.00, 42.00, 44.80       |

SHUTTER: Feste elektronische Verschlusszeit. AGC: Feste AGC Gain Kontrolle.

#### 7.2.3 WHITE BAL

# ATW / PUSH / USER1 / USER2 / ANTI CR / MANUAL / PUSH LOCK wählbar.

| • WHITE BAL |                                     |  |
|-------------|-------------------------------------|--|
| ATW         | SPEED : 000~255                     |  |
|             | DELAY CNT : 000~255                 |  |
|             | ATW FRAME : x0.50、x1.00、x1.50、x2.00 |  |
|             | ENVIRONMENT : INDOOR、OUTDOOR        |  |

SPEED : ATW Speed = ATW Geschwindigkeit

| DELAY CNT:  | ATW | Verzögerungszeit    |
|-------------|-----|---------------------|
| ATW FRAME : | ATW | Bildspanne          |
| ENVIRONMENT |     | ATW Einsatzumgebung |

### • WHITE BAL.: PUSH

Erkennt die momentane Farbtemperatur und speichert diesen Wert ab.

#### • WHITE BAL.: USER1

| USER1 | B-GAIN : 000~255 |
|-------|------------------|
|       | R-GAIN : 000~255 |

#### • WHITE BAL.: USER2

| USER2 | B-GAIN : 000~255 |
|-------|------------------|
|       | R-GAIN : 000~255 |

#### • WHITE BAL.: MANUAL

| MANUAL | LEVEL : 19~54 |
|--------|---------------|
|--------|---------------|

#### • WHITE BAL.: ANTI CR

Diese Funktion kann Probleme bei "rollenden Farben" beheben. Diese Funktioniert wie CRS (Color Rolling Support).

#### • WHITE BAL.: PUSH LOCK

Erkennt die momentane Farbtemperatur und speichert diesen Wert ab.

#### 7.2.4 BACKLIGHT: BLC / HLC / OFF wählbar.

BACKLIGHT.: BLC

Aktiviert die BLC-Funktion (Gegenlichtausgleich).

### • **BACKLIGHT.:** HLC Aktiviert die High Light Kompensation.

## 7.2.5 ATR: ON / OFF wählbar.

• ATR.: ON

| LUMINANCE | LOW、MID、HIGH                    |
|-----------|---------------------------------|
| CONTRAST  | LOW, MIDLOW, MID, MIDHIGH, HIGH |

LUMINANCE : Stellt das Ausmaß der Helligkeitskompression ein.

CONTRAST : Stellt den Bildkontrast des ATR-Bildvergleichs ein.

HINWEIS: Aktivieren Sie niemals BLC und ATR gleichzeitig. ATR sollte bei schwierigen Lichtverhältnissen aktiviert werden (zB. Objekte vor hellem Hintergrund).

## 7.2.6 DNR: ₽

| NR MODE | Y/C、Y、C、OFF |
|---------|-------------|
| Y LEVEL | 000~015     |
| C LEVEL | 000~015     |

NR MODE : Stellt die Rauschunterdrückung (DNR) auf Y/C, Y oder C.

- Y LEVEL : Verändert die Stärke des Y-Filters.
- C LEVEL : Verändert die Stärke des C-Filters

HINWEIS: Der Y/C Modus ist der automatische DNR Modus.

## 7.2.7 PICT ADJUST: 4

| MIRROR     | ON / OFF |
|------------|----------|
| BRIGHTNESS | 000~255  |
| CONTRAST   | 000~255  |
| SHARPNESS  | 000~255  |
| HUE        | 000~255  |
| GAIN       | 000~255  |

Verändern Sie hier Werte für Spiegelung, Helligkeit, Kontrast, Schärfe, HUE und GAIN.

## 7.2.8 NEXT: ↓

Öffnet die 2. Seite des Hauptmenus

#### 7.2.9 EXIT: ↓

Schließt das OSD Menu.

#### 7.2.10 SAVE ALL:

Speichert alle Änderungen ohne das Menu zu schließen.

#### 7.2.11 DAY/NIGHT : AUTO / DAY / B/W wählbar.

| • | DAY/NIGHT: AUTO |
|---|-----------------|
|---|-----------------|

| AUTO | BURST : ON/OFF        |
|------|-----------------------|
|      | DELAY CNT : 000~255   |
|      | DAY→ NIGHT : 000~255  |
|      | NIGHT → DAY : 000~255 |

BURST : Gibt beim Umschalten in den Nacht-Modus ein Signalstoß aus.

**DELAY CNT**: Verzögerungszeit in Sekunden bis zur Umschaltung in den Tag- bzw. Nachtmodus

DAY → NIGHT : Schwellenwert zur Identifikation des Nachtstatus vom Tagstatus. Je größer die Zahl desto später wird in den Nachtmodus geschaltet und desto früher vom Nachtmodus in den Tagmodus.

NIGHT → DAY: Schwellenwert zur Identifikation des Tagstatus vom Nachtstatus. Je größer die Zahl desto früher wird vom Nachtmodus in den Tagmodus geschaltet und ebenso später vom Tag- in den Nachtmodus.

- DAY/NIGHT: DAY Ausschließlich Tagmodus (IRCUT deaktiviert)
- DAY/NIGHT: NIGHT Ausschließlich Nachtmodus

| Night BURST : ON/OFF |
|----------------------|
|----------------------|

BURST : Gibt beim Umschalten in den Nacht-Modus ein Signalstoß aus.

# 7.2.12 PRIVACY: ON / OFF wählbar.

| AREA SEL | Max. 8                 |
|----------|------------------------|
| ТОР      | 000~288(PAL)           |
| BOTTOM   | 000~288(PAL)           |
| LEFT     | 650TVL : 000~468 (PAL) |
| RIGHT    | 650TVL : 000~468 (PAL) |
| COLOR    | 1~8                    |
| TRANSP   | 0.00/0.50/0.75/1.00    |
| MOSAIC   | ON / OFF               |

AREA SEL: Zeigt eine von 8 wählbaren Masken an. Alle darunter angegebenen Einstellungen betreffen nur diese Maske

- HINWEIS: Wurde die MONITOR AREA im MOTION DET Menu aktiviert, stehen Ihnen nur noch statt 8 Masken für die Privatzonenmaskierung zur Verfügung.
- TOP : Geben Sie die Höhe der Maskierung an
- BOTTOM: Geben Sie das untere Ende der Maskierung an
- LEFT: Geben Sie den Anfang von Links der Maskierung an
- RIGHT : Geben Sie das Rechte Ende der Maskierung an
- COLOR : Wählen Sie die Farbe von allen Maskierungen
- TRANSP : Wählen Sie die Transparenz aller Maskierungen.
- MOSAIC : Aktivieren oder Deaktivieren Sie die Mosaik Funktion.

## 7.2.13 MOTION: ON / OFF wählbar.

## • MOTION DET: ON

| DETECT SENSE | 000~127                               |
|--------------|---------------------------------------|
| BLOCK DISP   | ON / OFF / ENABLE                     |
| MONITOR AREA | ON / OFF                              |
| AREA SEL     | 1~4                                   |
| ТОР          | 000~244 (NTSC) / 000~288(PAL)         |
| BOTTOM       | 000~244 (NTSC) / 000~288(PAL)         |
| LEFT         | 550TVL : 000~378 (NTSC)、000~370 (PAL) |
|              | 650TVL : 000~474 (NTSC)、000~468 (PAL) |
| RIGHT        | 550TVL : 000~378 (NTSC)、000~370 (PAL) |
|              | 650TVL : 000~474 (NTSC)、000~468 (PAL) |

| DETECT SENSE: | Wählen Sie die Sensitivität.                                      |
|---------------|-------------------------------------------------------------------|
| BLOCK DISP:   | Aktivieren oder Deaktivieren Sie die Blockdarstellung. Halten Sie |
|               | MENU gedrückt um diese zu verlassen.                              |
| MONITOR AREA: | Geben Sie an, ob Monitoring-Fenster angezeigt werden sollen.      |
| AREA SEL:     | Wählen Sie das zu ändernde Monitoring-Fenster.                    |
| TOP:          | Geben Sie die Höhe des Monitoring-Fensters an                     |
| BOTTOM:       | Geben Sie das untere Ende des Monitoring-Fensters an              |
| LEFT:         | Geben Sie den linken Anfang des Monitoring-Fensters an            |
| RIGHT:        | Geben Sie das rechte Ende des Monitoring-Fensters an              |

7.2.14 CAMERA ID: ON / OFF wählbar.

| ABCDEFGHIJKLMNOPQR<br>STUV<br>WXYZ0123456789-!"#\$% | Alle derstellbergen Zeichen                                                                                              |
|-----------------------------------------------------|----------------------------------------------------------------------------------------------------|
| &'<br>() ` ¥ · · ~ - >2@\ ^* x+                     | Alle darstellbaren Zeichen                                                                                               |
| ()_ , + . , < = >: @(                               |                                                                                                    |
| $\leftarrow \to \uparrow \downarrow$                | Verwenden Sie die unteren Symbole $\leftarrow, \rightarrow, \uparrow$ oder $\downarrow$ um den                           |
| -                                                   | Cursor in die entsprechende Richtung zu bewegen                                                                          |
| CLR                                                 | Wurde ein Zeichen angewählt kann dieses mit der Taste CLR gelöscht werden                                                |
| POS                                                 | Wählen Sie POS an und drücken Sie ENTER um den Kameranamen im Bild zu positionieren. Drücken Sie MENU um zurückzukehren. |

#### 7.2.15 SPRACHE

Das OSD unterstützt 8 Sprachen: Englisch / Japanisch / Deutsch / Französisch /

Russisch / Portugiesisch / Spanisch / Chinesisch

## 7.2.16 CAMERA RESET

Stellt alle Werkseinstellungen wieder her.

#### 7.2.17 BACK

Kehren Sie zum Hauptmenu, Seite 1 zurück.

## 8. Technische Daten

| Bild Sensor                  | 1/3" Color CCD Ex-View HAD II<br>(Sony Chipset)               |  |
|------------------------------|---------------------------------------------------------------|--|
| Effektive Pixel              | NTSC: 976x494<br>PAL: 976x582                                 |  |
| Horizontale Auflösung        | Day: 650 TVL<br>Night: 700 TVL                                |  |
| Minimale Lichtverhältnisse   | 0.01ux/ F1.2 (Tag)                                            |  |
| Tag→ Nachtumschaltung        | Ab unter 5 Lux einstellbar                                    |  |
| S/N Wert                     | Mehr als 48dB (AGC Aus)                                       |  |
| Verschlusszeit (einstellbar) | PAL:1/50~1/100,000                                            |  |
| Linse                        | Asphärisches Varioobjektiv mit ICR (IR-Cut)                   |  |
| Automatische Iris Kontrolle  | DC gesteuert                                                  |  |
| Gain Kontrolle               | Auto/ Manuell                                                 |  |
| Weißabgleich                 | ATW / PUSH / USER1 / USER2 / ANTI CR / Manuell /<br>PUSH LOCK |  |
| ATR                          | AN/ AUS                                                       |  |
| DNR                          | AN/ AUS                                                       |  |
| Gegenlichtkompensation       | AN/ AUS                                                       |  |
| High Light Kompensation      | AN/ AUS                                                       |  |
| Privatsphärenmaskierung      | Maximal 8 Bereiche                                            |  |
| Bewegungserkennung           | 4 Bereiche                                                    |  |
| Kamera ID                    | Bis 52 Zeichen                                                |  |
| Spiegelung                   | AN/ AUS                                                       |  |
| Positiv/ Negativ             | AN/AUS                                                        |  |
| Video Ausgang                | 1Vp-p/ 75 Ohms                                                |  |
| Stromversorgung              | DC 12V±10%                                                    |  |
| Stromverbrauch               | 120mA max.                                                    |  |
| Betriebstemperaturen         | -10° ~ 50°C (14 bis 122°F)                                    |  |
| Gamma Charakteristik         | 0.45                                                          |  |
| System                       | INT                                                           |  |
| Maße (BxT)                   | 37 mm x35 mm (OSD Platte)                                     |  |

HINWEIS: Das Design und die technischen Daten können sich im Sinne des technischen Fortschritts ändern. Irrtümer vorbehalten.

DEUTSCH

DEUTSCH

## LUPUS-Electronics<sup>®</sup> GmbH

Lise-Meitner-Str.20, D-76829 Landau Tel. +49 (0) 6341 93 55 3 0 Fax. +49 (0) 6341 93 55 3 20 E-Mail: info@Lupus-Electronics.de www.Lupus-Electronics.de

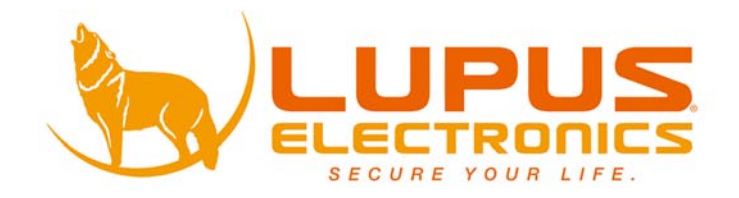

# LUPUSNIGHT® LE335

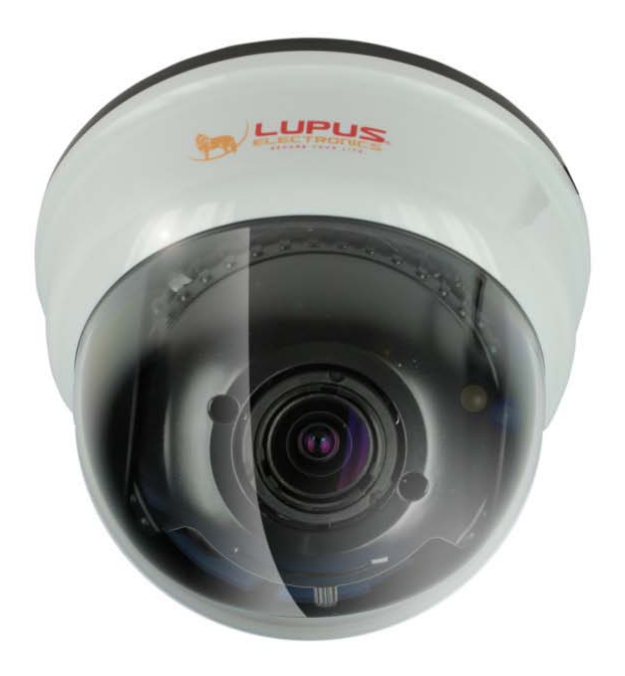

# **User Manual**

## Inhalt

| 1. INTRODUCTION                                                      | 3  |
|----------------------------------------------------------------------|----|
| 2. USAGE AND INSTALLATION NOTE                                       | 3  |
| 3. FEATURES                                                          | 5  |
| 4. PACKING LIST                                                      | 6  |
| 5. NAME and FUNCTION of EACH PART                                    | 7  |
| 6. INSTALLATION                                                      | 8  |
| 6.1 Camera Installation & Operation                                  | 8  |
| 7. OPERATION                                                         | 12 |
| 7.1 OSD Framework                                                    | 12 |
| 7.2 OSD Main Menu Description                                        | 13 |
| 7.2.1 LENS: MANUAL /AUTO selectable                                  | 13 |
| 7.2.2 SHUTTER/AGC: AUTO / MANUAL selectable                          | 13 |
| 7.2.3 WHITE BAL                                                      | 14 |
| ATW / PUSH / USER1 / USER2 / ANTI CR / MANUAL / PUSH LOCK selectable | 14 |
| 7.2.4 BACKLIGHT: BLC / HLC / OFF selectable                          | 15 |
| 7.2.5 ATR: ON / OFF selectable                                       | 15 |
| 7.2.6 NR: ↓                                                          | 15 |
| 7.2.7 PICT ADJUST: ┙                                                 | 15 |
| 7.2.8 NEXT: ↓                                                        | 17 |
| 7.2.9 EXIT: ┙                                                        | 17 |
| 7.2.10 SAVE ALL:                                                     | 17 |
| 7.2.11 DAY/NIGHT : AUTO / DAY / B/W selectable                       | 17 |
| 7.2.12 PRIVACY: ON / OFF selectable.                                 | 18 |
| 7.2.13 MOTION: ON / OFF selectable.                                  | 19 |
| 7.2.14 CAMERA ID: ON / OFF selectable                                | 20 |
| 7.2.15 LANGUAGE                                                      | 20 |
| 7.2.16 CAMERA RESET                                                  | 20 |
| 7.2.17 BACK                                                          | 20 |
| 8. SPECIFICATION                                                     | 20 |

## **1. INTRODUCTION**

Thank you for your purchase of your brand new GEODOME®-LE335 Camera. Please read the manual carefully before the first activation and keep it at a safe place for further usage. The documentation, images and technical specifications are subject to change. The camera is suitable for both in- and outdoor use.

## **2. USAGE AND INSTALLATION NOTE**

# **IMPORTANT NOTICE**

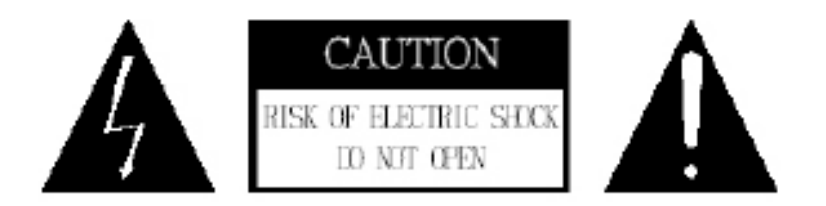

It is vital to comply with the safety instructions before and while using this GEODOME camera. If you are unable to install the device yourself, please seek help from a professional installer.

Please read the manual carefully before the first activation and keep it at a safe place for further usage or in case of giving the device to third persons.

The flash symbol in a triangle indicates danger of electric shock. Never open the camera housing or the housing of the supplied power adapter.

## WARNING:

TO REDUCE THE RISK OF ELECTRIC SHOCK, DO NOT CARRY OUT INSTALLATION OUTDOORS UNDER WET CONDITIONS. THE INSTALLATION OF THE DEVICE SHALL ONLY BE CARRIED OUT BY QUALIFIED PERSONNEL. This camera is a weather proof high quality video surveillance camera. Please note the following safety instructions:

- Do not focus the camera to the sun.
- Do not focus the camera to a spotlight.
- Handle the camera carefully and protect it from strong vibrations or hits.
- Do not touch internal components or wiring
- Do not install the camera close to strong electrical currents which could undermine its image quality.
- Do not attach the camera to an aluminium or iron surface without insulating it from the surface.
- Always comply with max. humidity and temperature conditions.
- This device must not be operated by persons with physical, sensorical or mental disabilities or persons with limited experience or knowledge unless these persons are supervised by a person specifically assigned to care for their safety. The devise shall under no circumstances be operated by children.
- The camera contains wiring which may lead to strangulation or small items which may be swallowed. Please keep the camera, its packaging and associated items away from children.

## In case of malfunction

In case of malfunction, please pull the powerplug and contact your dealer. Further usage may increase the risk of fire or electric shock.

## Intended usage

The camera is intended for conventional video surveillance by day and night. It is designed for both in- and outdoor use. Please make sure that privacy rights of third persons be not infringed at any time. The surveillance of persons without their explicit knowledge and consent is prohibited by law in many countries. This product must not be used for any other purpose save those set out in the user manual. Contravention may lead to loss of warranty and guarantee as well as the exclusion of liability. This includes changes to and modifications of the product.

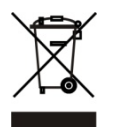

## Orderly disposal:

Do not dispose of this product with your domestic waste!

This device complies with the EU regulation on electronic waste and therefore must not be diposed of with domestic waste. Please dispose of this product with your local waste disposal for electronic devices.

## **3. FEATURES**

Clear image quality has been achieved by employing a 1/3" Hi-Res. CCD, which provides a horizontal resolution of 650 TV lines. The camera can be by External Light Sensor; it provides Color image in full light condition (Day) and provides B/W image in low light condition (Night) to reach the best effect. High performance: providing unique ATR (Adaptive Tone Reproduction), DNR (Digital Noise Reduction), HLC (High Light Compensation), CRS (Color Rolling Support), Privacy function, Mirror function, as well as manually adjusting picture quality functions (Such as Contrast/Sharpness/Color etc.).

## **High Resolution**

CCD Sensor provides high resolution reaching 650~700 TVL with advanced and clear picture quality.

#### Adaptive Tone Reproduction (ATR)

ATR is the Single Scan WDR function; it has the other name with Digital WDR, Software WDR. perfectly shows the image details between dark and light. Newly added environment dynamic detection switch, enhancing WDR image efficiency.

#### Day & Night

Mechanic IR Cut-Filter driving unit with Light Sensor.

#### Privacy Mask

Privacy image masking with free position, support up to 8 areas of privacy masking zone.

## **Excellent Sensitivity**

High sensitivity, low smear, high anti-blooming and high S/N ratio.

## **Digital Noise Reduction (DNR)**

With 2DNR enable, it can reduce the noise to produce extremely clear picture quality even under low light condition.

## High Light Compensation (HLC)

By setting mask are, the user will experience better operation convenience see a clearer image.

### **Motion Detection**

Camera-site takes the initiative in providing motion detection alert for a more comprehensive monitoring and careful editing of motion detection area. When there are changes within the detection area, the camera immediately issues a warning.

## Lens (External manual focus)

Built-in DC-type Vari-Focal lens with ICR / Without ICR.

## OSD

OSD (On Screen Display) Setup Menu. Camera tile setup of up to 16 alphanumeric letters.

## Mechanism

Weatherproofing Housing Design.

## Application

All function can be operated from OSD: AES (Automatic Electronic Shutter), Al (Auto Iris), GC (Gain Control), WB (White Balance), BLC (Back Light compensation), positive/ negative and Horizontal Mirror.

## **4. PACKING LIST**

Check to make sure all of the items shown below are included in your product package. If something is missing, contact your dealer as soon as possible.

| Item Description                                    | Item Picture | QTY |
|-----------------------------------------------------|--------------|-----|
| Camera & Bracket                                    |              | 1   |
| Appurtenances                                       |              | 1   |
| Fix retaining screw                                 |              | 4   |
| Countersunk Head<br>Screws for Camera<br>Protection | Ĩ            | 1   |
| Instruction Manual                                  |              | 1   |

## **5. NAME and FUNCTION of EACH PART**

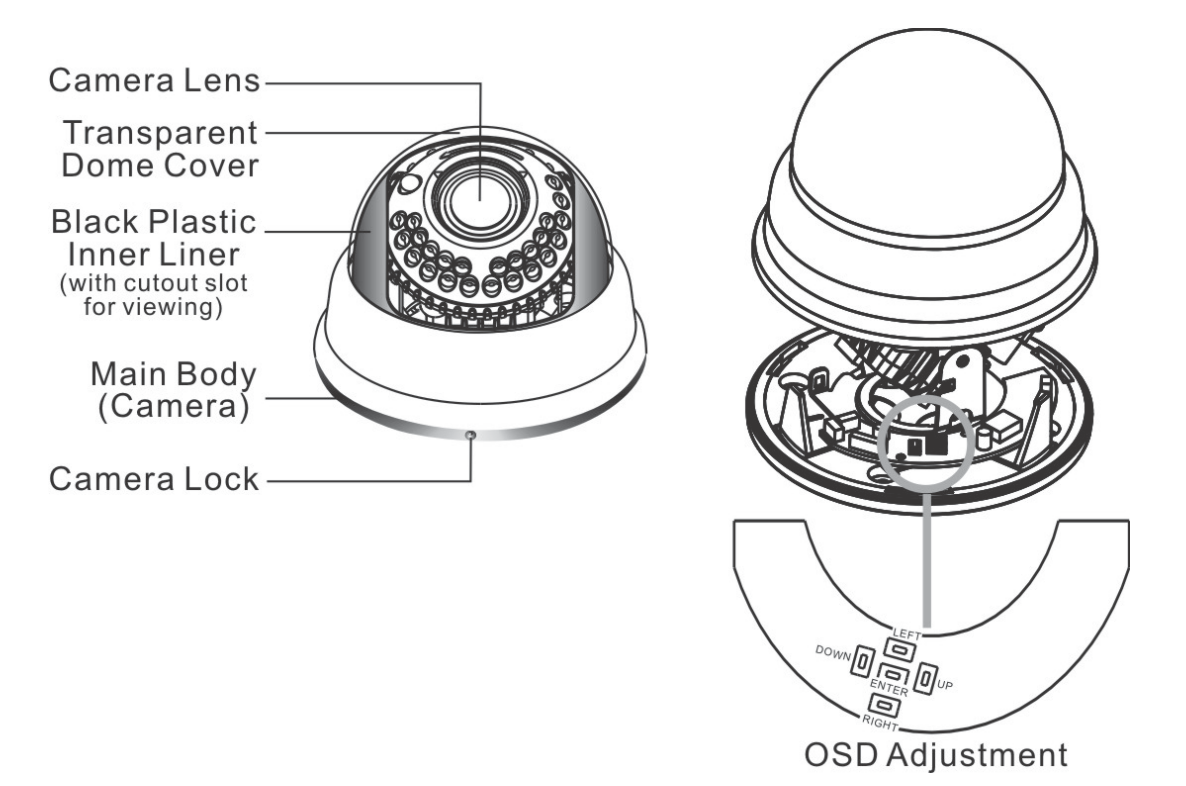

To adjust the OSD, remove the dome cover from the main body by gently turning the cover counter-clockwise to unlock and pull free from the main body. The OSD buttons are can be found on the main body of the dome camera.

|     | (     | /                     |
|-----|-------|-----------------------|
| No. | Name  | Function              |
| 1   | LEFT  | LEFT                  |
| 2   | ENTER | Get in MENU and ENTER |
| 3   | DOWN  | DOWN                  |
| 4   | RIGHT | RIGHT                 |
| 5   | UP    | UP                    |

| 1~3.OSD Button | (Menu): |
|----------------|---------|
|----------------|---------|

## **6. INSTALLATION**

## 6.1 Camera Installation & Operation

## 1. Removing the Dome Cover

Remove the dome cover from the main body by gently turning the cover counter-clockwise to unlock and pull free from the main body.

## 2. Camera Image Adjustment

- You can adjust camera to any direction by using Pan, Tilt, and Rotate mechanism.
- Pan Base moves by 60° to each side direction and 120° on the whole.
- Tilt Base covers total 120° angle (60° to each side).
- Angle range of Rotate Base is 360°.

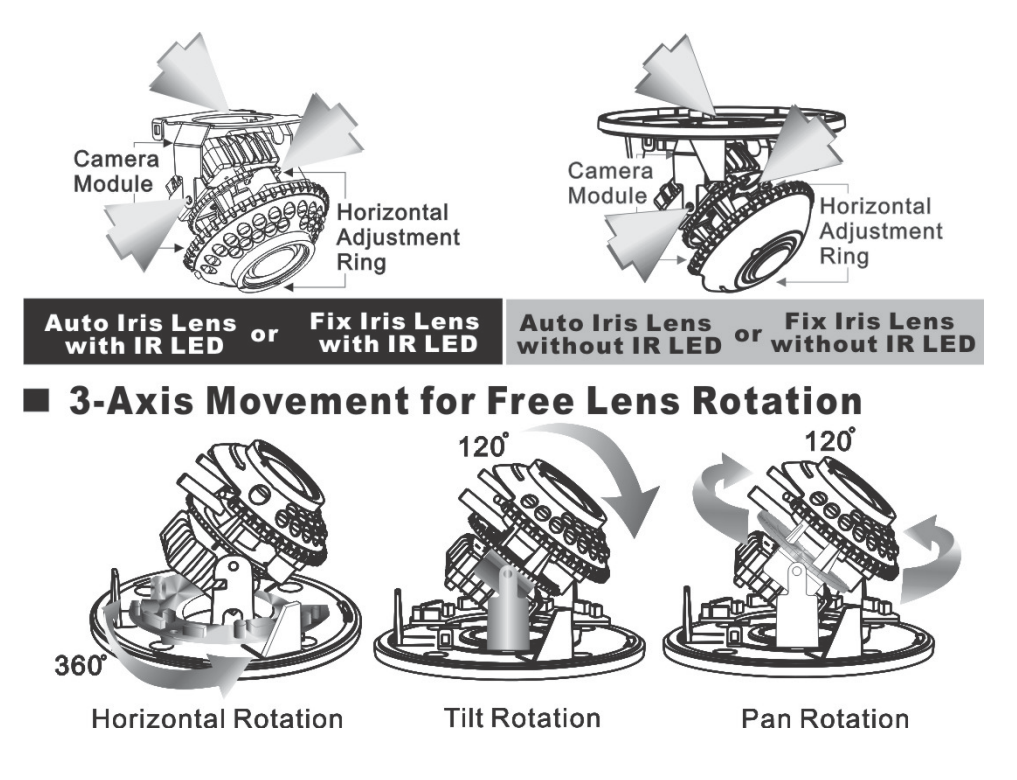

## 3. Adjusting the Vari-Focal Lens

- Loosen the Zoom lever counter-clockwise a little, and then rotate the Zoom lever to obtain the best image view.
- Loosen the Focus lever counter-clockwise a little, and then rotate the Focus lever to obtain the optimum picture quality.
- Re-tighten the Zoom lever and Focus lever after adjustment.

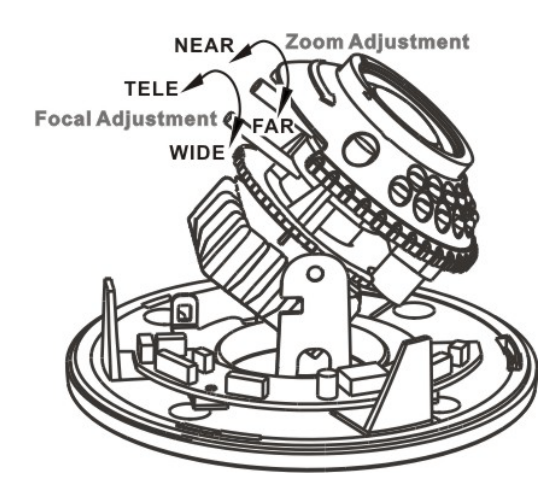

4. Adjusting the Function Control Board

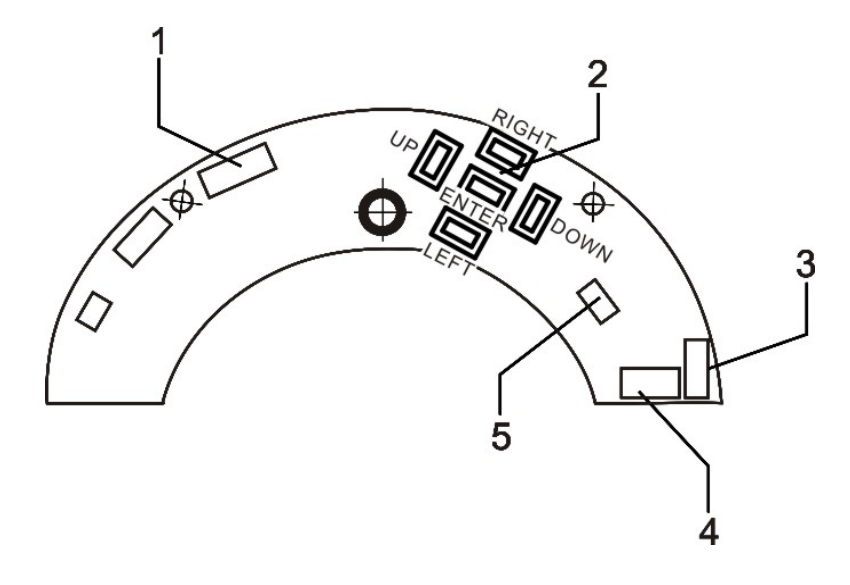

| 1 | IR BOARD<br>WEFER | 3 | POWER/VIDEO<br>(CAMERA) | 5 | DAY IN |
|---|-------------------|---|-------------------------|---|--------|
| 2 | OSD KEY           | 4 | POWER/VIDEO<br>(DC/BNC) |   |        |

## 5. Attaching the Dome Cover

• After all necessary adjustment has been made reinstall the dome cover to the main body.

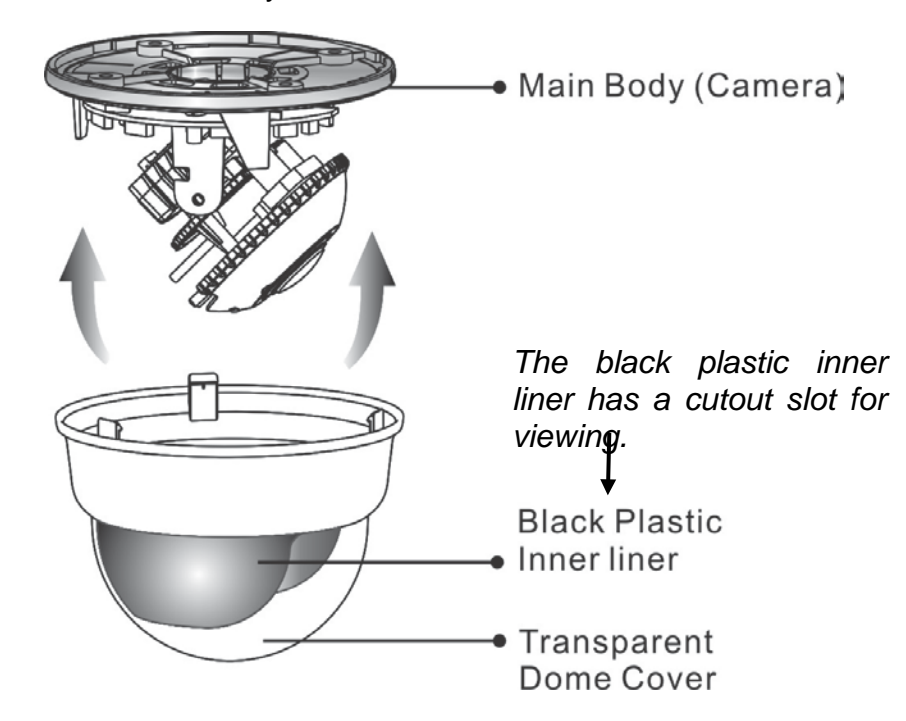

• Reinstall the dome cover and the main body by turning the dome clockwise until it locks in place.

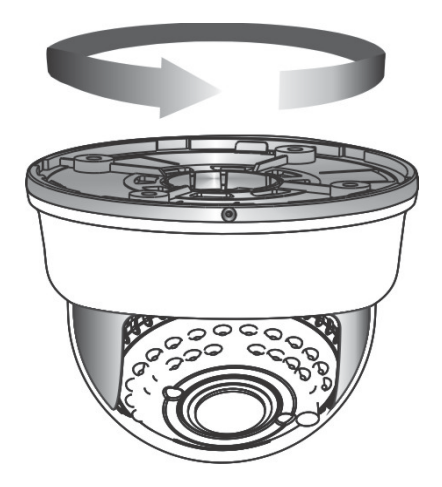

• The dome comes with a black plastic inner liner placed within the dome cover. Therefore, after replacing the dome cover rotate the liner so that the cutout slot (hole for viewing) is in the correct position and not blocking the camera lens.

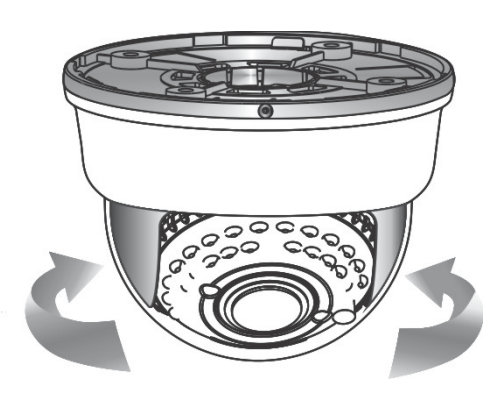

## 6. Camera Protection

To prevent unpredictable damage and burglary, lock-up the dome by using the countersunk head screw.

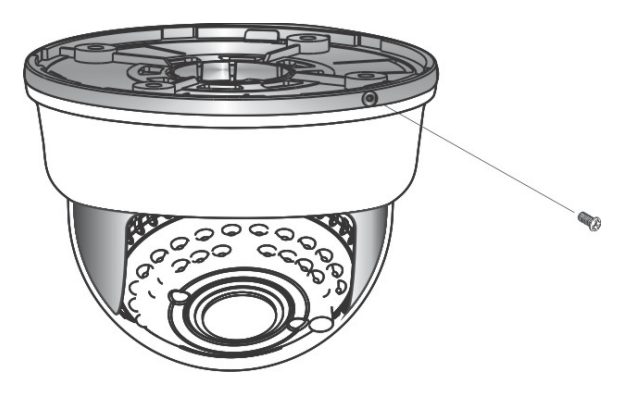

## 7. Wiring Instructions

Connect the video output to the monitor or other video device through a 75 Ohms type coaxial cable and the DC-Jack or AC/ DC-Terminator to the power source.

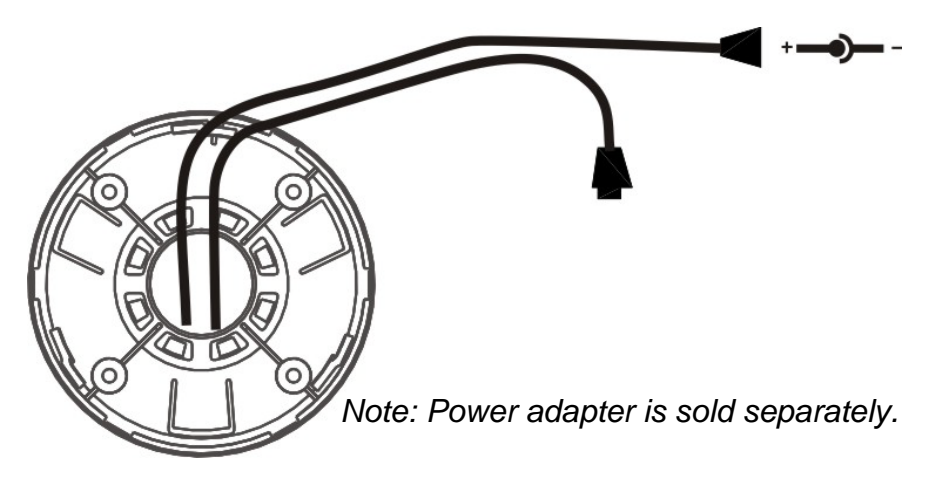

## **7. OPERATION**

## 7.1 OSD Framework

## Main Menu Display

|            | OSD Setu | ıp Menu p | age 1 |  |
|------------|----------|-----------|-------|--|
| LENS       |          |           | AUTO₽ |  |
| SHUTTER/   | AGC      |           | AUTO₽ |  |
| WHITE BAL  |          |           | ATW   |  |
| BACKLIGHT  | -        |           | OFF   |  |
| ATR        |          |           | OFF   |  |
| NR         |          |           | لې    |  |
| PICT ADJUS | ST       |           | لې    |  |
| NEXT₽      |          |           |       |  |
| EXIT₽      | SAVE ALL |           |       |  |

|           | OSD Setup | o Menu page 2 |
|-----------|-----------|---------------|
| DAY/ NIGH | IT        | AUTO*         |
| PRIVACY   |           | OFF           |
| MOTION D  | θET       | OFF           |
| CAMERA I  | D         | OFF           |
| LANGUAG   | E         | ENGLISH       |
| CAMERA F  | RESET     |               |
| BACK₽     |           |               |
| EXIT₽     | SAVE ALL  |               |

## Main Menu Setup

- In order to display the setup menu on the screen, set the menu command or press the button panel.
- Use UP/ DOWN control buttons to select each item.
- Use LEFT/ RIGHT control buttons to change the data.
- Use MENU control button to ENTER/ EXIT the menu display.

\*NOTE: LE335 is comming without IR-LED's

## 7.2 OSD Main Menu Description

## 7.2.1 LENS: MANUAL /AUTO selectable.

• LENS: MAUNAL Not adjustment

## LENS: AUTO

|      | TYPE : DC                |
|------|--------------------------|
| AUTO | MODE : AUTO/ OPEN /CLOSE |
|      | SPEED : 000~255          |
|      |                          |

| Camera automatically controls the lens. |
|-----------------------------------------|
| Lens fully open.                        |
| Lens fully closed.                      |
| Speed of the lens.                      |
|                                         |

## 7.2.2 SHUTTER/AGC: AUTO / MANUAL selectable.

## • SHUTTER/AGC: AUTO

|      | HIGH LUMINANCE                                                               |
|------|------------------------------------------------------------------------------|
| AUTO | MODE : SHUT+AUTO IRIS / AUTO IRIS / SHUT<br>BRIGHTNESS : 000~255             |
|      | LOW LUMINANCE<br>MODE : AGC / OFF<br>BRIGHTNESS : x0.25, x0.50, x0.75, x1.00 |

## HIGH LUMINANCE

## When LENS is setup to AUTO mode

SHUT+AUTO IRIS: Exposure is controlled by auto electronic shutter combined with auto iris.

AUTO IRIS: Exposure controlled by auto iris.

## When LENS is setup to Manual mode

SHUT: Exposure controlled by electronic shutter.

## LOW LUMINANCE

Setup low lux environment, minimum AGC level.

## • SHUTTER/AGC: MANUAL

|        | MODE : SHUT+AGC                                                                                                    |
|--------|----------------------------------------------------------------------------------------------------|
| MANUAL | SHUTTER :         NTSC : 1/60, 1/100, 1/250, 1/500, 1/1000, 1/2000, 1/4000, 1/10000         PAL : 1/50, 1/120, 1/250, 1/500, 1/1000, 1/2000, 1/4000, 1/10000         AGC : 6.00, 12.00, 18.00, 24.00, 30.00, 36.00, 42.00, 44 |
|        | .80                                                                                                    |

SHUTTER: Fixed electronic shutter speed. AGC: Fixed AGC gain control.

## 7.2.3 WHITE BAL

## ATW / PUSH / USER1 / USER2 / ANTI CR / MANUAL / PUSH LOCK

## selectable.

## • WHITE BAL.: ATW

|     | SPEED :000~255                         |
|-----|----------------------------------------|
| ATW | DELAY CNT 000~255                      |
|     | ATW FRAME : x0.50, x1.00, x1.50, x2.00 |
|     | ENVIRONMENT : INDOOR, OUTDOOR          |

## SPEED : ATW Speed

DELAY CNT : ATW Delay Time ATW FRAME : ATW Frame Range Setup ENVIRONMENT ATW Environment Range Setup

## • WHITE BAL.: PUSH

The function will keep detecting the Color Temperature, and then it will keep saving the parameter to camera.

## • WHITE BAL.: USER1

| USER1 | B-GAIN :000~255 |
|-------|-----------------|
|       | R-GAIN :000~255 |

## • WHITE BAL.: USER2

| USER2 | B-GAIN :000~255 |
|-------|-----------------|
|       | R-GAIN :000~255 |

## • WHITE BAL.: MANUAL

| MANUAL LEVEL : 19~54 |
|----------------------|
|----------------------|

## • WHITE BAL.: ANTI CR The function can reduce the color rolling issue, and it is the same with CRS (Color Rolling Support) function.

• WHITE BAL.: PUSH LOCK

The function will detect the Color Temperature to save into the camera.

## 7.2.4 BACKLIGHT: BLC / HLC / OFF selectable.

• **BACKLIGHT.:** BLC

Enable the function of Back Light Compensation, and the detection method is the BLC Smart.

## • BACKLIGHT.: HLC

Enable the function of High Light Compensation.

## 7.2.5 ATR: ON / OFF selectable.

| • ATR.: ON |       |                            |
|------------|-------|----------------------------|
| LUMINANCE  | LOW、  | MID、HIGH                   |
| CONTRAST   | LOW 、 | MIDLOW, MID, MIDHIGH, HIGH |

LUMINANCE : Set the extent of the luminance compression

CONTRAST : Set the extent of the contrast enhancement.

NOTE: If you enable the ATR funciton, please avoid to enable the BACKLIGHT

function in the same time.

## 7.2.6 NR: ↩

| NR MODE | Y/C、Y、C、OFF |
|---------|-------------|
| Y LEVEL | 000~015     |
| C LEVEL | 000~015     |

| NR MODE : | Set the DNR mode of Y/C, Y and C. |
|-----------|-----------------------------------|
| Y LEVEL : | Set the Y filter strength.        |
| C LEVEL : | Set the C filter strength.        |

NOTE: The Y/C mode is the automanic DNR mode.

## 7.2.7 PICT ADJUST: ↓

| MIRROR     | ON / OFF |
|------------|----------|
| BRIGHTNESS | 000~255  |
| CONTRAST   | 000~255  |
| SHARPNESS  | 000~255  |

| HUE  | 000~255 |
|------|---------|
| GAIN | 000~255 |

Adjust all camera parameters here.

## 7.2.8 NEXT: ↓

Move to MAIN MENU, page 2

## 7.2.9 EXIT: ↓

Exit OSD to choose the list.

## 7.2.10 SAVE ALL:

When you change the OSD menu settings, before leaving the OSD item option SAVE ALL. Press ENTER key to change the memory settings for the OSD.

## 7.2.11 DAY/NIGHT : AUTO / DAY / B/W selectable.

#### • DAY/NIGHT: AUTO

| AUTO | BURST : ON/OFF        |
|------|-----------------------|
|      | DELAY CNT : 000~255   |
|      | DAY→ NIGHT : 000~255  |
|      | NIGHT → DAY : 000~255 |

**BURST** : Selects whether to output the burst signal when the Night status

**DELAY CNT** : Set the Night/ Day identification transfer time.

DAY→ NIGHT : Set the threshold for identifying the Night status from the Day status.

**NIGHT**  $\rightarrow$  **DAY** : Set the threshold for identifying the Day status from the Night status.

- DAY/NIGHT: DAY Day mode forcibly
- DAY/NIGHT: NIGHT Night mode forcibly

| Night                                              | BURST : ON/OFF |  |
|----------------------------------------------------|----------------|--|
| BURST : Selects whether to output the burst signal |                |  |

**BURST** : Selects whether to output the burst signal

## 7.2.12 PRIVACY: ON / OFF selectable.

| AREA SEL | Max. 8                                                                           |
|----------|----------------------------------------------------------------------------------|
| ТОР      | 000~244 (NTSC) / 000~288(PAL)                                                    |
| BOTTOM   | 000~244 (NTSC) / 000~288(PAL)                                                    |
| LEFT     | 550TVL : 000~378(NTSC) 、 000~370 (PAL)<br>650TVL : 000~474 (NTSC)、000~468 (PAL)  |
| RIGHT    | 550TVL : 000~378 (NTSC), 000~370 (PAL)<br>650TVL : 000~474 (NTSC), 000~468 (PAL) |
| COLOR    | 1~8                                                                              |
| TRANSP   | 0.00/0.50/0.75/1.00                                                              |
| MOSAIC   | ON / OFF                                                                         |

## PRIVACY: ON

AREA SEL : Select the mask frame to be adjusted.

- NOTE: When the MONITOR AREA has been set to ON by the MOTION DET setting, only 4 PRIVACY AREA SEL are selectable (1 / 4, 2 / 4, 3 / 4, 4 / 4).
- TOP :Set the top side of the mask frame selectedBOTTOM :Set the bottom side of the mask frame selectedLEFT :Set the left side of the mask frame selectedRIGHT :Set the right side of the mask frame selectedCOLOR :Set the colors of the mask frames.TRANSP :Set the transparency ratio of the mask frames.
- MOSAIC : Set the mask frame mosaic function to ON or OFF.

## 7.2.13 MOTION: ON / OFF selectable.

| • MOTION DET: ON |                                                                                |  |
|------------------|--------------------------------------------------------------------------------|--|
| DETECT SENSE     | 000~127                                                                        |  |
| BLOCK DISP       | ON / OFF / ENABLE                                                              |  |
| MONITOR AREA     | ON / OFF                                                                       |  |
| AREA SEL         | 1~4                                                                            |  |
| ТОР              | 000~244 (NTSC) / 000~288(PAL)                                                  |  |
| BOTTOM           | 000~244 (NTSC) / 000~288(PAL)                                                  |  |
| LEFT             | 550TVL : 000~378 (NTSC)、000~370 (PAL)<br>650TVL : 000~474 (NTSC)、000~468 (PAL) |  |
| RIGHT            | 550TVL : 000~378 (NTSC)、000~370 (PAL)<br>650TVL : 000~474 (NTSC)、000~468 (PAL) |  |

DETECT SENSE:

: Set the motion detection sensitivity. Control the ON/ OFF status of the motion detection block BLOCK DISP: display.

MONITOR AREA: Set whether to use the monitoring frames.

| AREA SEL:        | Select the monitoring frame to be set.                                                                    |
|------------------|----------------------------------------------------------------------------------------------------|
| TOP:             | Set the top side of the monitoring frame selected                                                         |
| BOTTOM: selected | Set the bottom side of the monitoring frame                                                               |
| LEFT:<br>RIGHT:  | Set the left side of the monitoring frame selected<br>Set the right side of the monitoring frame selected |

## 7.2.14 CAMERA ID: ON / OFF selectable.

ABCDEFGHIJKLMNOPQRSTUV WXYZ0123456789-!"#\$%&' ↔ ()\_ `, ¥ : ; < = >?@\ ^\*.x+/↔ CHRl↔ ← → ↑ ↓ CLR POS↔

| ABCDEFGHIJKLMN<br>OPQRSTUV<br>WXYZ0123456789-!<br>"#\$%&'<br>()_`,¥:;<=>?@\^*<br>.x+/ | Each User Font                                                                                                    |
|---------------------------------------------------------------------------------------|----------------------------------------------------------------------------------------------------|
| $\leftarrow \to \uparrow \downarrow$                                                  | The camera ID cursor moves in the direction of the arrow when the Enter operation input is performed from the status in which $\leftarrow$ , $\rightarrow$ , $\uparrow$ or $\downarrow$ has been selected using the character selection cursor.                                                                                                    |
| CLR                                                                                   | The character selected by the camera ID cursor is cleared when the Enter operation input is performed from the status in which CLR has been selected using the character selection cursor.                                                                                                    |
| POS                                                                                   | The display switches to the camera ID display<br>position setting screen when the Enter operation<br>input is performed from the status in which POS<br>has been selected using the character selection<br>cursor. On the camera ID display position setting<br>screen, the camera ID display position is changed<br>in real time in response to the left, right, up or down<br>operation input. When the Enter operation input is<br>performed, the display position is entered, and the<br>display returns to the camera ID setting screen. |

## 7.2.15 LANGUAGE

There are 8 kind of language: English / Japanese / German / French / Russian / Portuguese / Spanish / Simplified Chinese selectable.

## 7.2.16 CAMERA RESET

Reset Factory default setup.

## 7.2.17 BACK

Return to MAIN MENU, page1.

## 8. SPECIFICATION

## Note: Design and specifications are subject to change without prior notice.

| Image Device               |                 |        | 1/3" Color CCD Ex-View HAD II<br>(Sony Chipset)              |
|----------------------------|-----------------|--------|--------------------------------------------------------------|
| Effective Picture Elements |                 |        | NTSC: 976x494<br>PAL: 976x582                                |
| Horizontal Res             | solution        |        | Day: 650 TVL<br>Night: 700 TVL                               |
| Minimum Illun              | nination        |        | 0.01ux/ F1.2 (Day)                                           |
| Day to Night II            | lumination      |        | Under 5 Lux                                                  |
| S/N Ratio                  |                 |        | More than 48dB (AGC OFF)                                     |
| Shutter Speed Control      |                 |        | NTSC:1/60~1/100,000, PAL:1/50~1/100,000                      |
| Lens Furnished             | k               |        | Vari-Focal Lens and Vari-Focal Lens with ICR                 |
| Auto Iris Cont             | rol             |        | DC Driver                                                    |
| Gain Control               |                 |        | Auto/ Manual                                                 |
| White Balance              |                 |        | ATW / PUSH / USER1 / USER2 / ANTI CR / Manual / PUSH<br>LOCK |
| ATR                        |                 |        | ON/ OFF                                                      |
| DNR                        |                 |        | ON/ OFF                                                      |
| Back Light Compensation    |                 |        | ON/ OFF                                                      |
| High Light Compensation    |                 |        | ON/ OFF                                                      |
| PRIVACY                    |                 |        | Maximum 8 Areas                                              |
| MOTION DET                 |                 |        | 4 Areas                                                      |
| Camera ID                  |                 |        | Up to 52 Characters                                          |
| Mirror                     |                 |        | ON/ OFF                                                      |
| Positive/ Negative         |                 |        | ON/OFF                                                       |
| Video Output               |                 |        | 1Vp-p/ 75 Ohms                                               |
| Power Supply               |                 |        | DC 12V±10%                                                   |
| _                          | Vari-Focal Lens |        | 120mA max.                                                   |
| Power<br>Consumption       | Vari-Focal      | IR On  | 370mA max.                                                   |
|                            | Lens+IR         | IR Off | 120mA max.                                                   |
| Operating Temp.            |                 |        | -10°C ~ 50 °C (14 to 122°F)                                  |
| Gamma Characteristic       |                 |        | 0.45                                                         |
| Synchronous System         |                 |        | INT                                                          |
| Dimensions (WxD)           |                 |        | 32 mm x32 mm (Camera board)<br>37 mm x35 mm (OSD board)      |

# LUPUS-Electronics<sup>®</sup> GmbH

Lise-Meitner-Str.20, D-76829 Landau Tel. +49 (0) 6341 93 55 3 0 Fax. +49 (0) 6341 93 55 3 20 E-Mail: info@Lupus-Electronics.de www.Lupus-Electronics.de